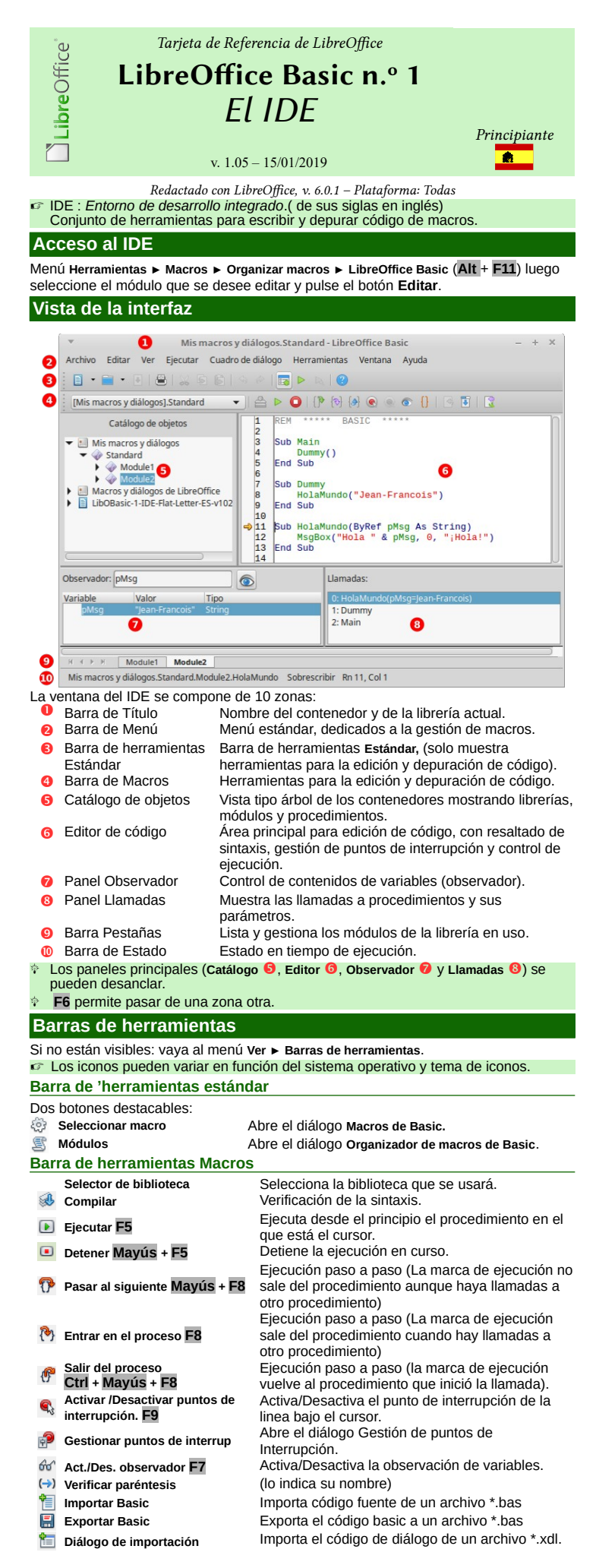

#### Barra de herramientas Diálogo

Esta barra remplaza la barra anterior cuando se edita un diálogo.

- Insertar controles Muestra la barra de herramientas Controles
- Diálogo de Importación Importa el código de diálogo de un archivo \*.xdl (XML).

Se entra en modo de selección.

Diálogo de Exportación Exporta el código de diálogo a un archivo \*.xdl (XML).

### Barra de controles de formulario

Esta barra aparece al crear o editar un diálogo, muestra el conjunto de controles que puede utilizar en sus diálogos. Sólo se explican tres botones destacables.

- Seleccionar elemento
- Gestionar idiomas

2

Permite crear diálogos multilenguaje. Cuadro de previsualización Comprueba el diálogo (Esc para salir).

Catálogo de objetos

Muestra los contenedores y contenidos: bibliotecas, módulos y macros. Contenedores 0

#### Mis macros y diálogos

| mio maoreo y anarogeo                                                                                         |                                                |
|----------------------------------------------------------------------------------------------------|------------------------------------------------|
| Específico del usuario, para todos los documentos.                                                            | ✓ Mis macros y diálogos 1                      |
| Solo accesible por el usuario de la sesión abierta.                                                           | Module1                                        |
| Macros y diálogos de LibreOffice                                                                              | Module2                                        |
| (macros globales)                                                                                             | Dialog1     Macros y diálogos de LibreOffice 1 |
| Macros almacenadas dentro del contenedor global de<br>LibreOffice. Como tal, pueden ser visualizadas y utili- | ) (2) Access2Base<br>) (2) Depot<br>) (2) Euro |
| zadas por cualquiera.                                                                                         | 3 Cimmick                                      |
| Las que aparecen en la captura forman parte de la instalación estándar de LibreOffice.                        | ImportWizard     Iso ScriptBindingLibrary      |
| Sin título 1 (en el ejemplo)                                                                                  | Isi Template     Isi Tools                     |
| Pertenecen al documento abierto.                                                                              | ▼ Sin título 1 1                               |
| Bibliotecas                                                                                                   | ▼ ⊘ Modulo1 4                                  |
| Cargadas (en color) 😢 o sin cargar (gris) 🕄 .                                                                 |                                                |

L

A excepción de las macros globales todo contenedor contiene una biblioteca Standard. La biblioteca Standard se carga siempre, al abrir el programa o el documento: ß

No se puede eliminar. No se puede sobreescribir mediante la importación de código. No se pude cifrar.

Módulos 🔮

# Subrutinas o procedimientos (macros) 6

#### Editor de código

]| 🗈 💿 | 🔁 🦄 🥐 🍕 🧬 क्ष (+) | 🗐 🖷 | 🛅 Utilizado para desarrollar el código (con resaltado de sintaxis) y la de-REM BASIC 00 puración. Sub Main 0 End Sub Sub Dummy() HelloWorld("Jean-Francois") End Sub B 7 8 9 10 11 12 13 14 15 0 Sub HelloWorld(ByRef pMsg As String) MsgBox("Hello " & pMsg, 0, "Hello!") ឲ End Sub

#### Elementos del panel de edición

| Canal                                                 | Margen lateral en el que se colocan las marcas de punto de                                       |
|-------------------------------------------------------|--------------------------------------------------------------------------------------------------|
| <ul><li>2 Numeros de línea</li><li>3 Éditor</li></ul> | Permiten una navegación más fácil.<br>Para escribir el código Basic (con resaltado de sintaxis). |
| Sangría de líneas                                     |                                                                                                  |
|                                                       |                                                                                                  |

Utilice Tab / Mayús + Tab para aumentar/disminuír la sangría de líneas. 🕫 Estos atajos sirven para aplicar sangria a varias lineas seleccionadas.

#### Coloreado de sintaxis

Los colores se pueden cambiar en : Herramientas > Opciones > LibreOffice > Colores de la aplicación. En la sección Colores personalizados, Coloración de sintaxis Basic Mostrar/ocultar los números de línea

Muestre u oculte los números de línea mediante el menú Ver ► Números de línea. para la gestión de puntos de interrupción y retomar la ejecución vea Depuración.

# Ir al renglón

El atajo Ctrl + L abre un diálogo que permite desplazarse a una linea en concreto introduciendo su número.

#### Panel de Observador

Permite visualizar el contenido de variables durante la ejecución (vea Depuración). Tiene tres columnas (ajustables Observador: pMsq

Variable

- en anchura) :
- Nombre de la variable
- Valor Tipo
- Añadir un observador
- 1. En el código seleccione la variable o constante para inspeccionar (puede ingresar su nombre en el campo Observador del panel)
- 2. haga clic en el botón Activar observador 😚 en la barra de herramientas Macro o F7 Eliminar un observador

Llamadas

- Seleccione el observador que desea retirar. 1.
- Haga clic en el botón Eliminar observador 😹 (en el panel) 2

# Panel de Llamadas

Durante la ejecución paso a paso crea un historial de llamadas a los procedimientos, Estas van apareciendo según su ejecución (la más

| 0: HolaMund | o(pMsg=Jean-Francois) |
|-------------|-----------------------|
| 1: Dummy    |                       |
| 2: Main     |                       |

antigua abajo), y muestra los parámetros de ejecución. el procedimiento en curso se numera con 0 y el resto de manera consecutiva.

0

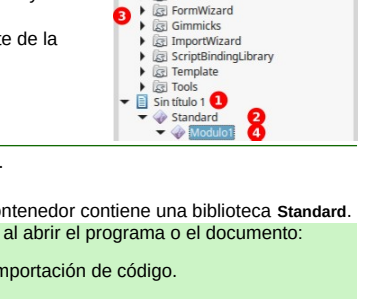

Catálogo de obietos

► LibORef nº1

### Barra de Módulos

Muestra la lista de los módulos de la biblioteca en uso. Los módulos se muestran en orden alfabético de izquierda a derecha. Haga clic derecho en la barra de pestañas para gestionar los módulo

| a  |            | Insertar Þ                                | Módulo de BASIC            |
|----|------------|-------------------------------------------|----------------------------|
|    |            | <u>E</u> liminar                          | Cuadro de diálogo de BASIC |
|    |            | <u>C</u> ambiar nombre<br><u>O</u> cultar |                            |
| IS | Module_    | Módulos                                   |                            |
|    | ndard.Modu | le2.HolaMundo                             |                            |

Crea un nuevo módulo (MóduloN es el predeterminado). Insertar 
Módulo de Basic Crea un nuevo módulo de cuadro de diálogo Basic Insertar > Cuadro de diálogo (DialogoN como predeterminado). Basic Elimina el módulo seleccionado. Eliminar Renombra el módulo seleccionado. Cambiar nombre Oculta temporalmente el módulo seleccionado. Ocultar Abre el diálogo Organizador de macros. Módulos Barra de Estado

# De izquierda a derecha indica:

Nombre completo del procedimiento en la que se encuentra el cursor.

Modo de edición del código (se cambia al modo de Sobrescritura al pulsar Ins). El Número de linea (Ln) y columna (Col) donde se encuentra el cursor

### Depuración

### Depuración = comprobación de la ejecución de una macro

Esta operación se efectúa mediante la ejecución de la parte de la macro deseado en modo paso a paso, mientras se observa el contexto de ejecución (Valores de las variables)

La depuración se apoya simultáneamente en los tres paneles: El Editor de código 6, el panel Llamadas 🕖 y el panel Observador 🕴. Se realiza mediante el control de los botones paso a paso (barra de herramientas Macros 4) y los puntos de interrupción.

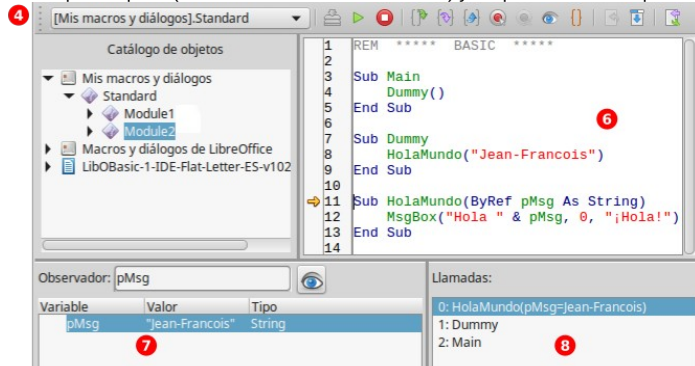

### Modos de ejecución

Cinco botones controlan la manera en que el código se ejecuta.

La marca de ejecución 🚽 permite conocer su avance en el editor.

Si ha iniciado la ejecución (en cualquier modo) cuando el cursor se encuentra en un procedimiento que necesita que se le pasen parámetros (no opcionales), recibirá el mensaie de error: El argumento no es opcional

| <b>Ejecutar Mayús + F5</b>              | Ejecuta el procedimiento en la que se encuen-<br>tra el cursor. La ejecución solo se detiene |
|-----------------------------------------|----------------------------------------------------------------------------------------------|
|                                         | cuando encuentra un punto de interrupción.                                                   |
| Detener F5                              | Detiene la ejecución.                                                                        |
| î Pasar al sigiente Mayús + F8          | Ejecución paso a paso (línea tras línea) sin entrar en otros procedimientos.                 |
| 矝 Entrar en proceso <b>F8</b>           | Ejecución paso a paso (saliendo a otros pro-<br>cedimientos cuando hay llamadas).            |
| 🕐 Salir del proceso Ctrl + Mayús + F8   | Ejecución paso a paso volviendo al procedi-<br>miento que inició la llamada.                 |
| Gestionar puntos de interrupción        |                                                                                              |
| Punto de Interrupción: Marca donde se   | detiene la ejecución del código. Permite exa-                                                |
| minar el contexto de ejecución en ese n | nomento (valores del observador).                                                            |
| Durante la denuración se nueden         | Gestionar los puntos de interrunción X                                                       |

realizar las siguientes acciones: Añadir punto de interrupción Haga doble clic en el canal al lado de

la linea en que quiera insertar el punto o F9 (en la línea con el cursor). Eliminar punto de interrupción Haga doble clic en el canal donde se encuentra el punto de interrupción o

(F9 en la línea con el cursor)

Elimina

| #4       |  |  |
|----------|--|--|
| #4       |  |  |
| #8       |  |  |
|          |  |  |
| 🙁 Activo |  |  |
|          |  |  |

#### Desactivar/Activar punto de interrupción

Haga clic derecho en el canal sobre el punto de interrupción y pulse Activo. El icono del botón se alterna entre 🥯 (activo) e 🍥 (inactivo).

# Diálogo Gestionar puntos de interrupción

Haga clic derecho sobre el cusor de ejecución o punto de interrupción existente y seleccione Gestionar puntos de interrupción o botón 🌮 de la barra de herramientas Descrinciones del diálogo (de arriba a abaio)

| (Campo de inserción y | Números de linea en la que se encuentran los puntos de inte-                                                          |
|-----------------------|----------------------------------------------------------------------------------------------------|
| lista)                | rrupción. Seleccione el que le interese o cree uno nuevo.                                                             |
| Activo                | Marque o desmarque para activar/desactivar el punto de inte-<br>rrupción seleccionado.                                |
| Número de pasadas     | Permite desactivar el punto de interrupción después del núme-<br>ro de pasadas definido.                              |
| Nuevo                 | Escriba un número de linea en el campo superior y luego pul-<br>se en este botón para un nuevo punto de interrupción. |

Elimina el punto de interrupción seleccionado.

LibOBasic\_01\_IDE\_Flat\_A4\_ES\_v105.odt

### Opciones

LibreOffice permite personalizar el IDE, mediante el menú:

Herramientas ► Opciones ► LibreOffice ► EID Basic

Estas opciones solo están disponibles cuando se ha marcado la casilla activadar las funciones experimentales en Herra,oemtas > Opciones > LibreOffice > Avanzado Activar la compleción El IDE completa automáticamente los métodos de objeto Basic. No se aplica a objetos personalizados. de código

🖙 La opción Usar tipos extendidos debe estar activada.

Corrección automática Corrige la sintaxis de las palabras clave y nombres de variables Cerrar comillas auto- Al escribir comillas dobles de apertura el IDE agrega las de ciemáticamente rre.

Cerrar paréntesis auto-Al escribir paréntesis de apertura, el IDE agrega los de cierre. máticamente

Cerrar procedimientos Al escribir Sub Xxx O Function Xxx (declaración de procediatomáticamente mientos o funciones) El IDE agrega End Sub O End Function. Usar tipos extendidos (Necesario para que se active la compleción de código) Permite utilizar tipos de objetos UNO como tipos Basic válidos.

## Trucos y consejos

# Copiar una biblioteca de un contenedor a otro

- 1. Abra el documento/contenedor origen
- Abra el Organizador de macros (botón ), pestaña Bibliotecas,
- 3. Exportar > Exportar como biblioteca Basic,
- 4 Abra el documento/contenedor destino,

#### 5. Importar

#### Copiar módulos de una biblioteca a otra

(En el mismo documento o entre documentos/contenedores)

- 1. Abra los dos documentos/contenedores origen y destino,
- 2 Abra el Organizador de macros (botón 🛒),,
- 3. Arrastre y suelte desde el origen al destino.
  - De manera predeterminada, los módulos se **mueven**. Para **copiarlos** mantenga pulsada la tecla **Ctrl** mientras los desplaza.

#### Ocultar los módulos

Permite simplificar la lista de pestañas ocultando los módulos temporalmente: Haga clic derecho en la pestaña y elija Ocultar.

#### **Cifrar bibliotecas**

El cifrado de bibliotecas permite proteger el código.

- Se puede cifrar cualquier biblioteca excepto Standard.
- 1. Abra el Organizador de macros (botón 🔄), pestaña Bibliotecas,
- 2. Seleccione la ubicación.
- 3. Seleccione la biblioteca.
- 4. Pulse el botón Contraseña
- 5. Introduzca la contraseña y confirme.
- 6. Valide. Advertencia ! 2

#### El cifrado es muy sólido (AES) : ¡Si olvida la contraseña es irremediable!

Conserve siempre una versión no cifrada.

### Limpiar una importación de MSOffice

Elimine las bibliotecas y módulos innecesarios procedentes de la importación.

#### 2 ¡Trabaje con una copia!

- 1. Guarde el archivo como «texto sin formato» (ej : .fods).
- 2. Abra el archivo « texto sin formato » con un editor de texto que admita XML
- 3. Busque la etiqueta <office:scripts>.
- 4. Elimine toda la sección entre <ooo:library-embedded ooo:name="Standard">y </ooo:library-embedded>.
- 5. Guarde el archivo.
- 6. Ábralo con LibO y recree el árbol de bibliotecas/módulos (copie/pegue el código deseado desde el documento original al nuevo).

#### Ataios de teclado del IDE

| ritajos de teolado del       |            |                     |                   |
|------------------------------|------------|---------------------|-------------------|
| Diálogo de acceso a macros   | Alt + F11  | Detener ejecución   | F5                |
| Ir a una linea               | Ctrl + L   | Pasar al siguiente  | Mayús + F8        |
| Act./Des puntos de interrup. | F9         | Entrar en proceso   | F8                |
| Activar un observador        | F7         | Salir de proceso    | Ctrl + Mayús + F8 |
| Ejecución                    | Mayús + F5 | Moverse entre zonas | F6                |
|                              |            |                     |                   |

### Creditos

Autor : Jean-François Nifenecker – jean-francois.nifenecker@laposte.net Somos como enanos sentados sobre los hombros de gigantes. Si vemos más cosas v más leianas que ellos, o es por la perspicació de nuestra visión, ni por nuestra grandeza, sino porque son ellos los que no elevan. (Bernard de Chartres [atribuido])

| Versión | Fecha      | Comentarios                                       |
|---------|------------|---------------------------------------------------|
| 1.01    | 01/10/2017 | Primera versión.                                  |
| 1.05    | 14/12/2019 | Correcciones menores.                             |
|         | 01/11/2021 | Traducción y ajuste formato: B. Antonio Fernández |

mento original se puede obtener en la Wiki frances (Parte de las imágenes obtenidas de la versión traducida a partir de la versión inglesa 1.02 por Daniel A Rodríguez - drodriguez@libreffice.org)

Licencia Esta guía de referencia está bajo licencia CreativeCommons BY-SA v3 (fr). Información de la licencia : en español https://creativecommons.org/licenses/by-sa/3.0/fr/

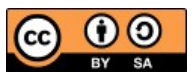

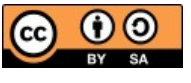